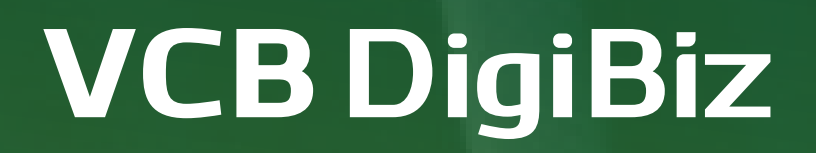

# Tài liệu hướng dẫn sử dụng BankHub Digibiz Jetpay

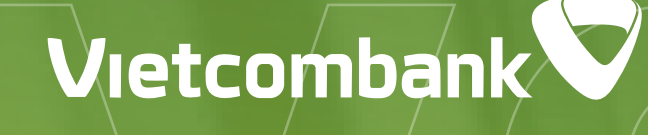

₩

₿

H

000

₽

ĝ

| <b>VCB DigiBiz</b><br>Kính chào quý khách         |          |
|---------------------------------------------------|----------|
| 20000626G261                                      | $\odot$  |
| Tổng số dư VNĐ hiện tại<br>(Tài khoản thanh toán) | Chi tiết |
| ••• •••                                           | •        |
| Các lệnh chờ duyệt                                | 28       |
| Mở tài khoản thanh toán số chọn                   | NEW      |
| ିର୍ଦ୍ଧ Tra cứu tỷ giá ngoại tệ                    | ۲        |
| Tính lãi tiết kiệm                                | ۲        |
| 🐻 Tính lịch trả nợ                                | ۲        |

### Vietcombank 💙

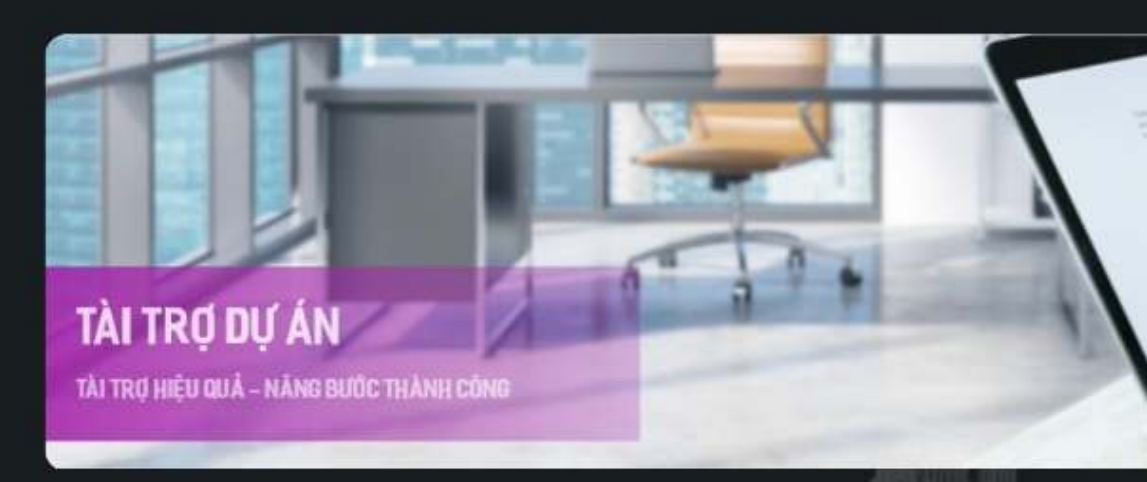

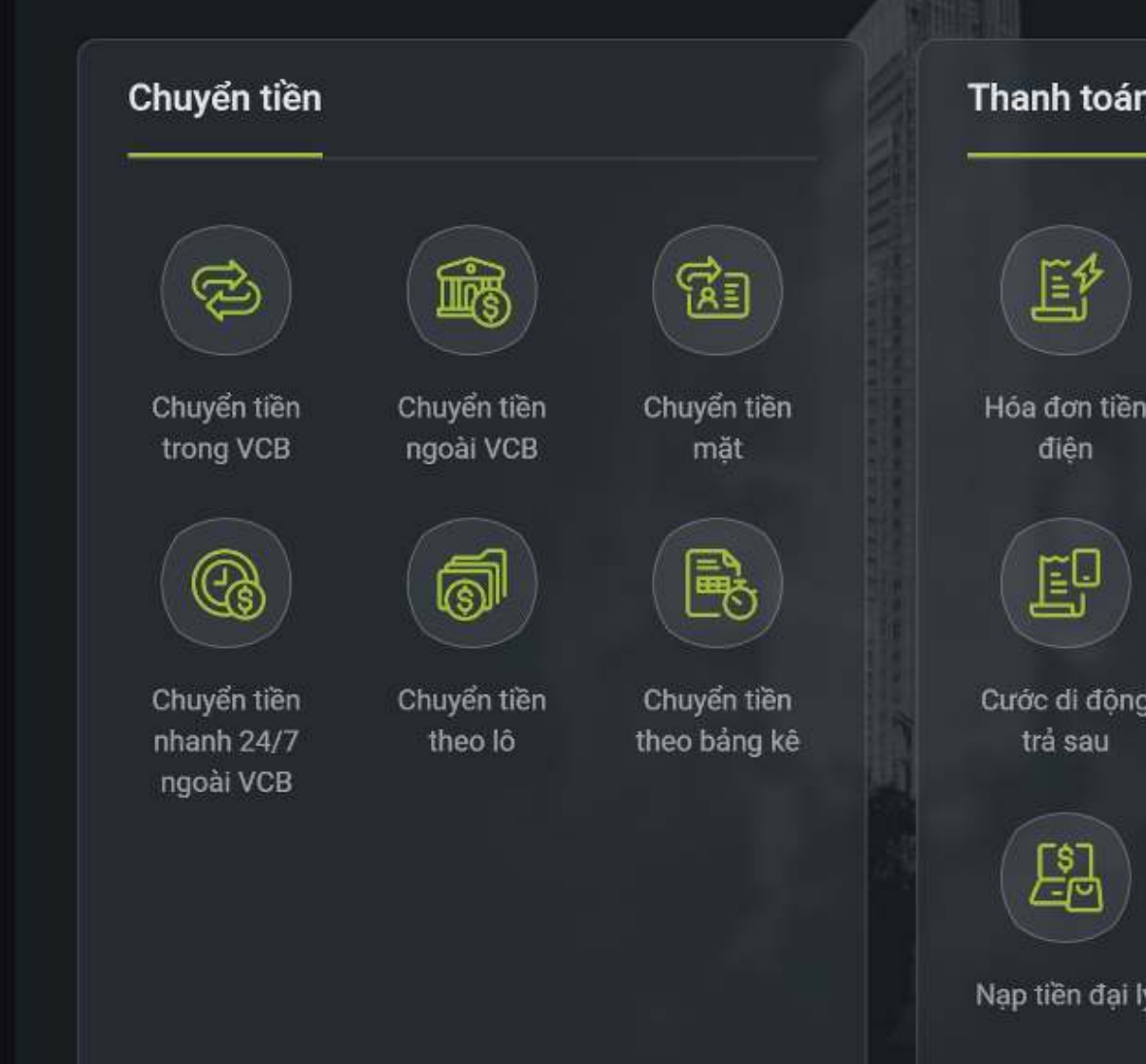

Đăng nhập gần nhất 16:40 24/4/2021

## A. Đăng ký liên kết VCB DigiBiz - JETPAY BankHub

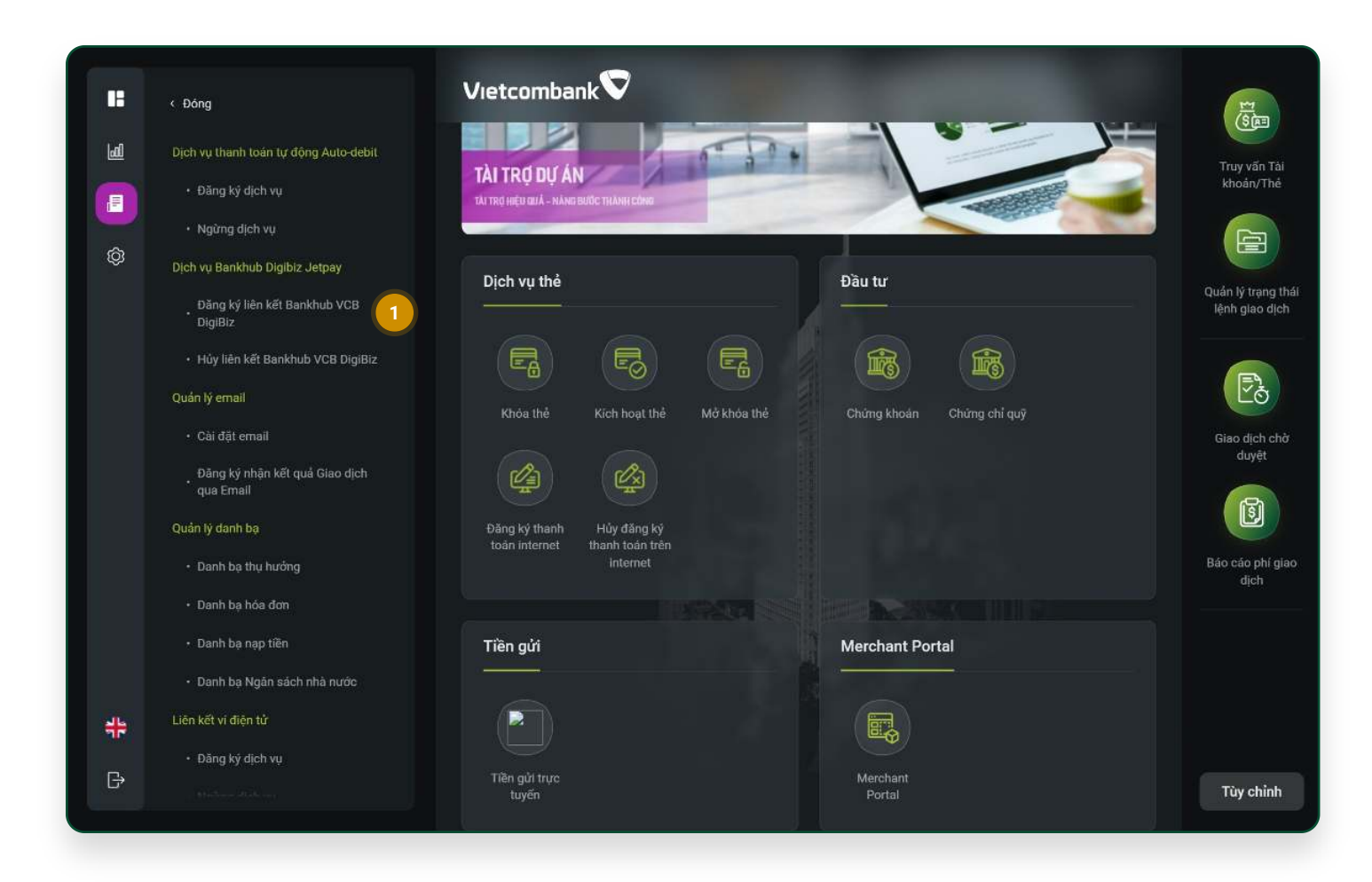

### Bước 1:

Chọn Đăng ký Liên kết Bankhub VCB DigiBiz 🚺

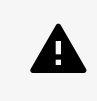

Lưu ý: BankHub Digibiz Jetpay chỉ áp dụng đối với: - Mã quản trị 2 cấp

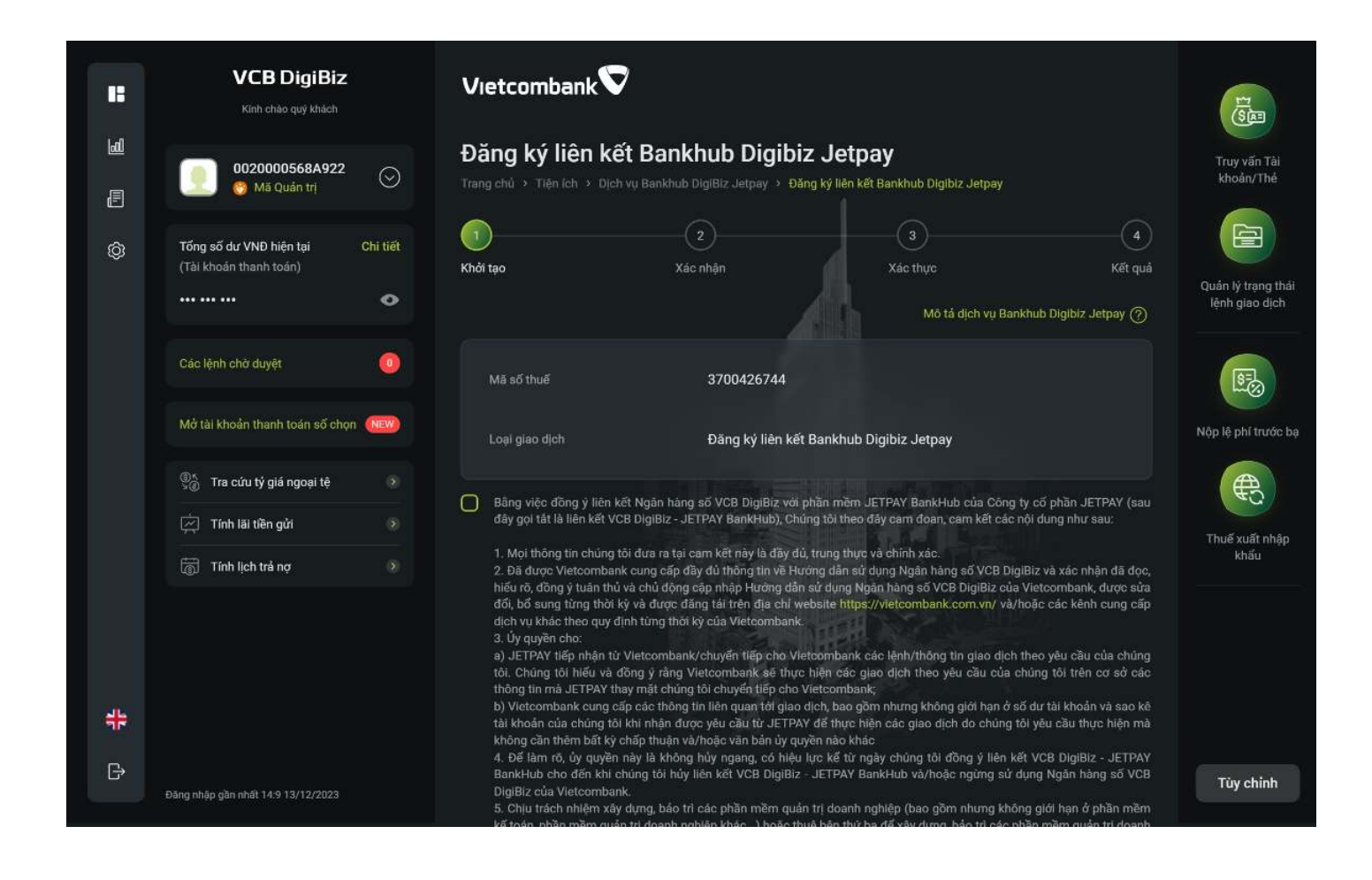

### Bước 2:

- Nhấn tiếp tục

### TÀI LIỆU HƯỚNG DẪN SỬ DỤNG **VCB** DigiBiz **INTERNET BANKING - BANKHUB DIGIBIZ JETPAY**

• Kiểm tra thông tin mã số thuế Tích chọn xác nhận Cam kết điều khoản điều kiện đăng ký liên kết BankHub VCB DigiBiz

## A. Đăng ký liên kết VCB DigiBiz - JETPAY BankHub

| B        | VCB DigiBiz<br>Kinh cháo quý khách                                  | Vietcombank 💙                                                                                                    |                                         | <b>国</b>                  |
|----------|---------------------------------------------------------------------|----------------------------------------------------------------------------------------------------|-----------------------------------------|---------------------------|
| lui<br>, | 0020000568A922 📀                                                    | Đăng ký liên kết Bankhub Digibiz Jetpay<br>Trang chủ > Tiện ích > Dịch vụ Bankhub DigiBiz Jetpay > Đảng ký liên kết Bankhub Digibiz Jetpay |                                         | Truy vấn Tải<br>khoản/Thẻ |
| ø        | Tổng số dư VND hiện tại Chỉ tiết<br>(Tải khoản thanh toàn)          | (1)<br>Khởi tạo Xác nhận                                                                                                    | 3 4<br>Xác thực Kết quả                 | Quán lý trang thái        |
|          | Các lệnh chờ duyệt                                                  | Mô số thuế                                                                                                    | 3700426744                              | lệnh giao dịch            |
|          | Mở tải khoản thanh toàn số chọn (New)                               | Lagi giao dịch                                                                                                    | Dầng kỷ liên kết Bankhub Digibiz Jetpay | Nộp lệ phi trước bạ       |
|          | Tra cứu tỷ giá ngoại tệ  Tra cứu tỷ giá ngoại tệ  Tính lải tiền gửi | Phương thức xác thực                                                                                                    | VCB-Smart OTP                           | <b>e</b>                  |
|          | 🐻 Tính lịch trả nợ 📀                                                | Quay lại                                                                                                    | Tiếp tục                                | Thưở xuất nhập<br>khẩu    |
|          |                                                                     |                                                                                                    |                                         |                           |
| #        |                                                                     |                                                                                                    |                                         |                           |
| B        | Dàng chặp gần nhất 14:9 13/12/2023                                  |                                                                                                    |                                         | Tùy chỉnh                 |

### Bước 3:

Xác nhận thông tin

- Kiểm tra lại thông tin
- Nhấn Tiếp tục

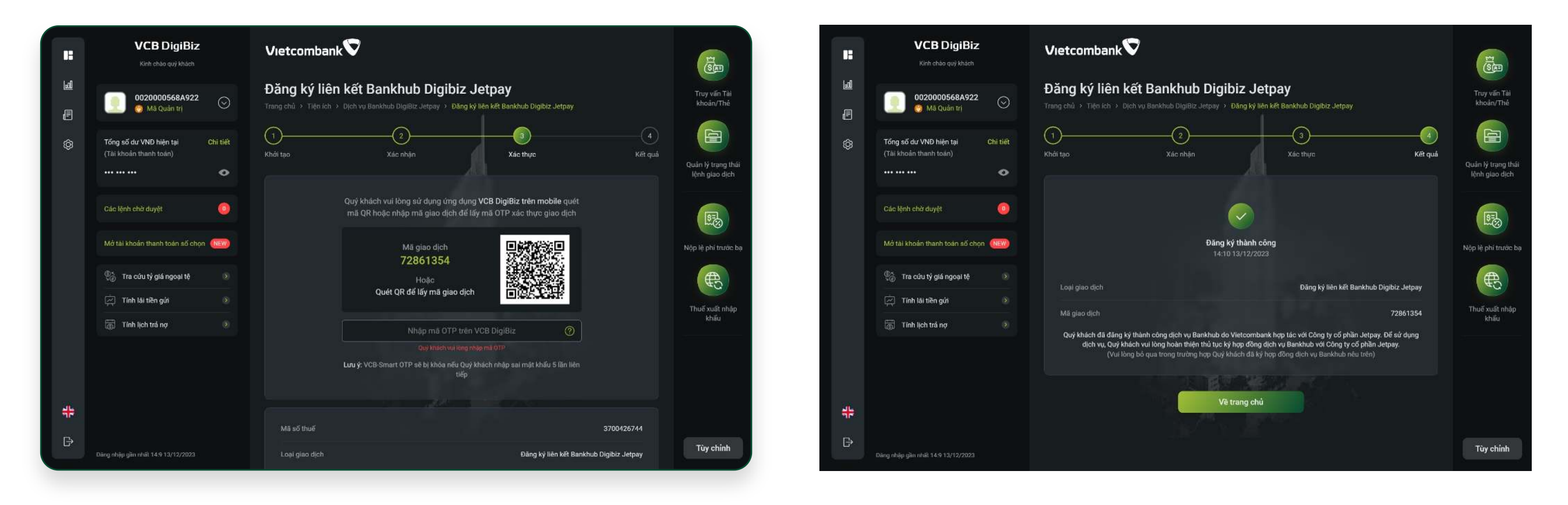

### Bước 4:

Xác thực giao dịch

Khách hàng sử dụng phương thức xác thực đã đăng ký với ngân hàng để xác thực giao dịch

### Bước 5:

Màn hình kết quả: Đăng ký liên kết thành công

• Nhấn button Về trang chủ để quay về màn hình trang chủ

## B. Huỷ đăng ký liên kết VCB DigiBiz - JETPAY BankHub

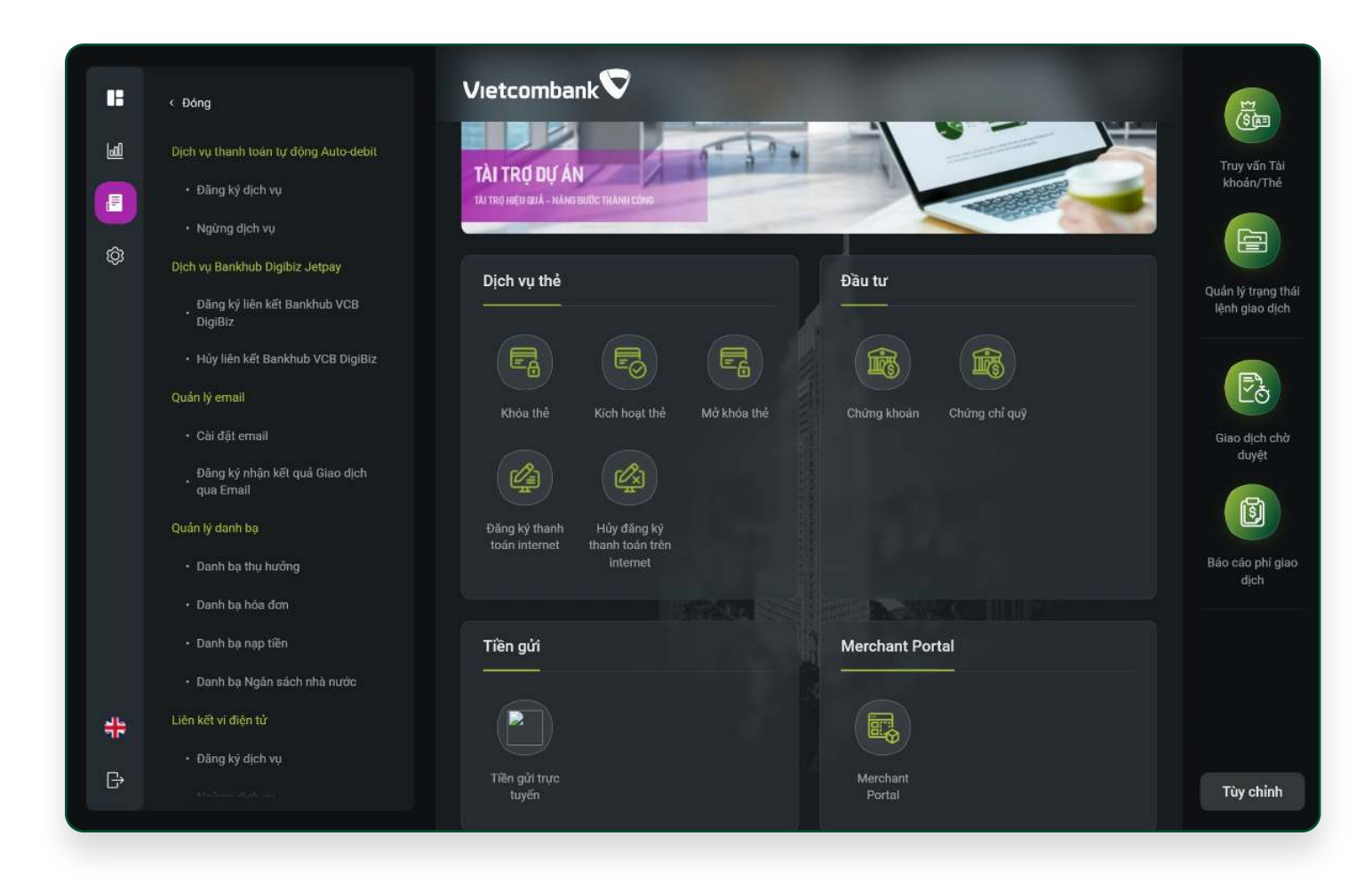

### Bước 1:

Chọn Hủy liên kết Bankhub VCB Digibiz

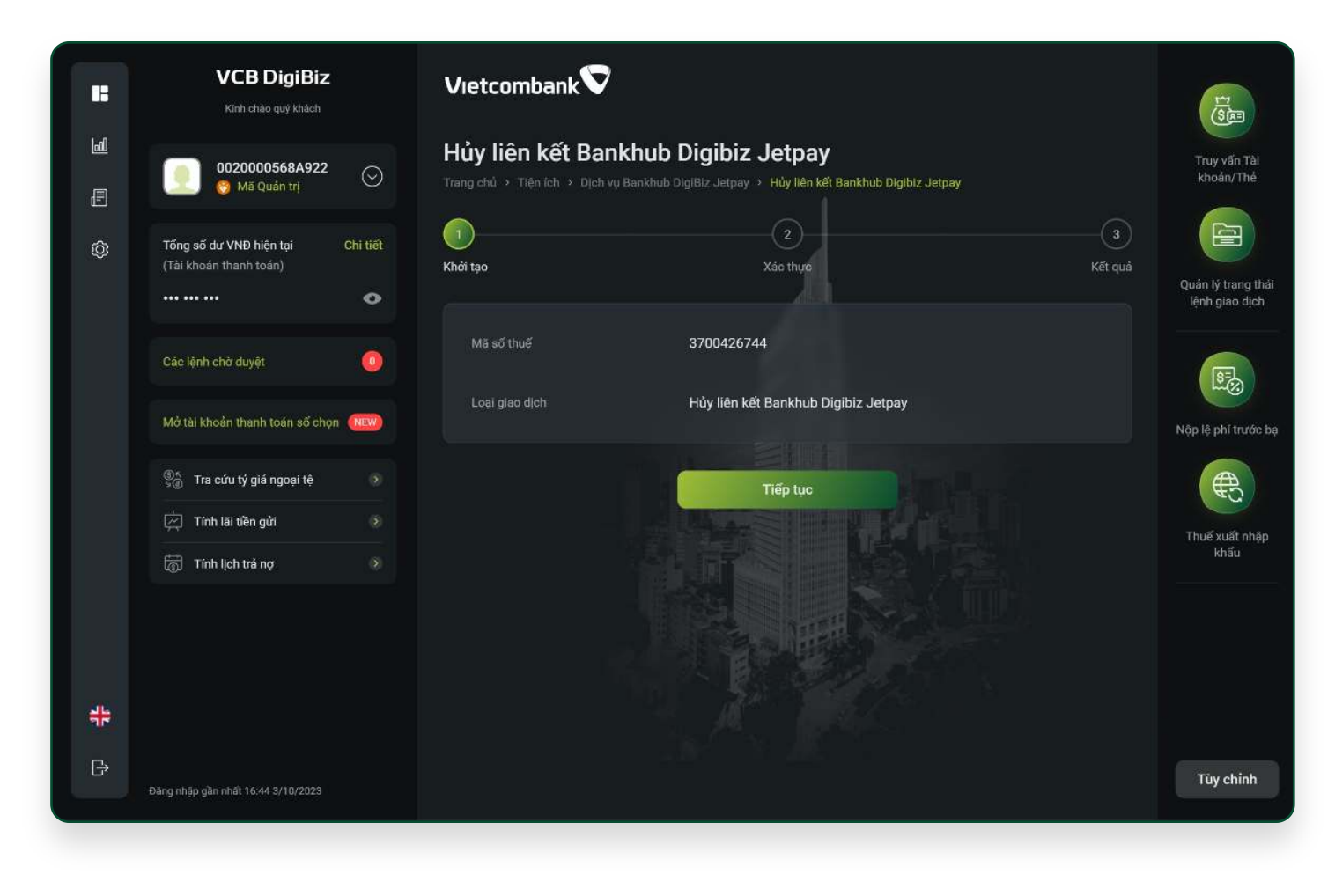

### Bước 2:

- Nhấn tiếp tục

### TÀI LIỆU HƯỚNG DẪN SỬ DỤNG **VCB** DigiBiz **INTERNET BANKING - BANKHUB DIGIBIZ JETPAY**

• Kiểm tra xác nhận thông tin

## B. Huỷ đăng ký liên kết VCB DigiBiz - JETPAY BankHub

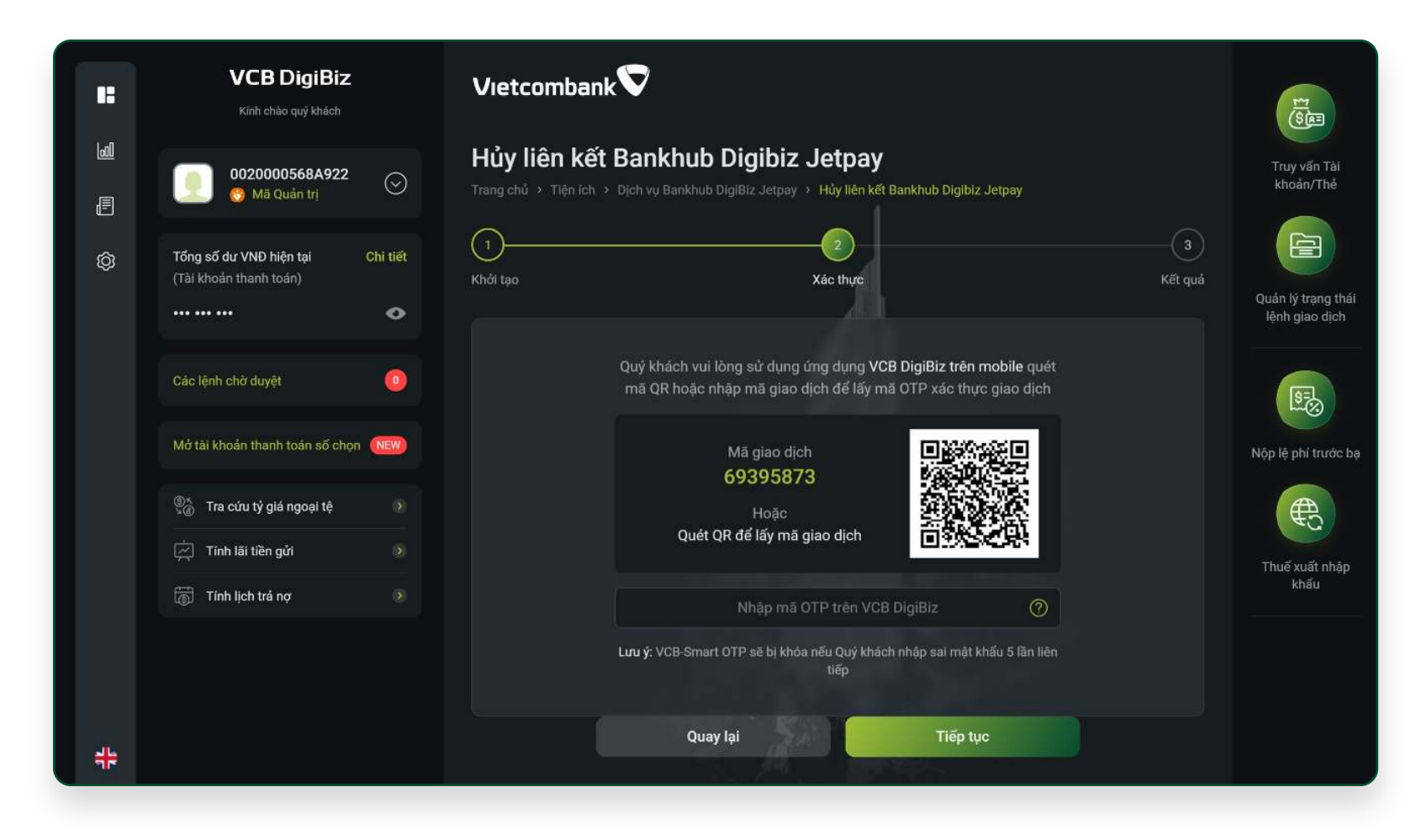

### ₽ Tón (Tài Các Màt Số P Tốn Các Màt Số P Tốn Các Màt

H

### Bước 3:

Xác thực giao dịch Khách hàng sử dụng phương thức xác thực đã đăng ký với ngân hàng để xác thực giao dịch Bước 4:Màn hình kết quả: Hủy liên kết thành côngNhấn button Về trang chủ để quay về màn hình trang chủ

### VCB DigiBiz TÀI LIỆU HƯỚNG DẪN SỬ DỤNG INTERNET BANKING – BANKHUB DIGIBIZ JETPAY

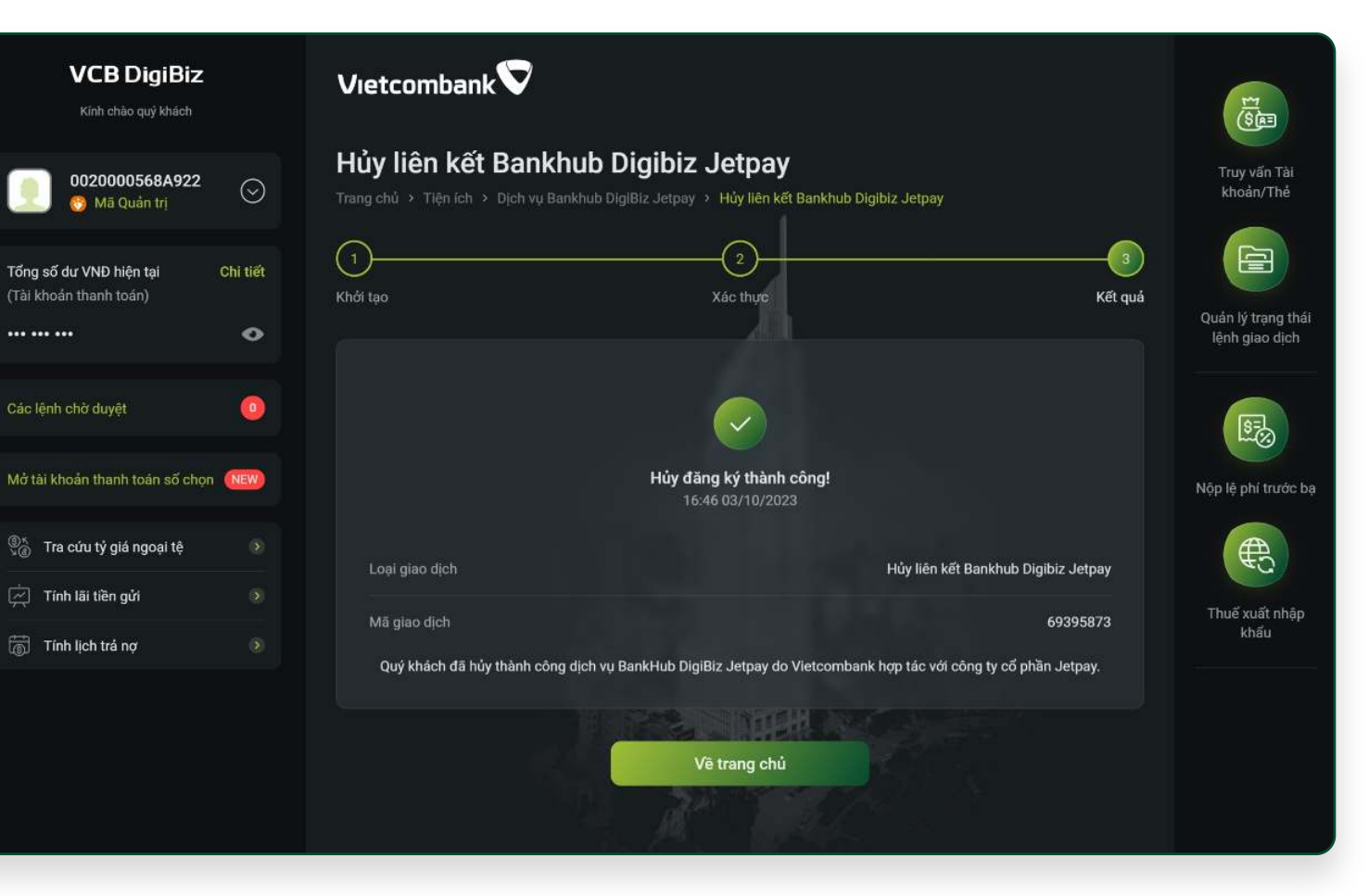